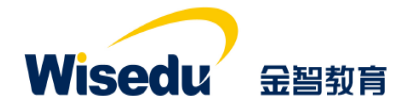

# 学工域\_招生计划 APP 使用手册

#### 版权声明和保密须知

本文件中出现的任何文字叙述、文档格式、插图、照片、方法、过程等内容,除另有特别注明,版权 均属江苏金智教育信息股份有限公司所有,受到有关产权及版权法保护。任何单位和个人未经江苏金智教 育信息股份有限公司的书面授权许可,不得复制或引用本文件的任何片断,无论通过电子形式或非电子形 式。

Copyright © 2015 江苏金智教育信息股份有限公司版权所有

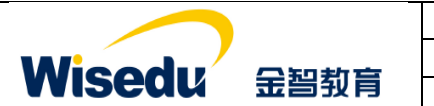

| 项目名称 | 承德应用职业技术学院数字化校园项目 |
|------|-------------------|
| 文件名称 | 学工域_招生计划 APP_使用手册 |
| 文件状态 | 已审核               |

## 修订历史记录

| 序  | 修改人 | 修改描述                | 生效日期      | 版本   |
|----|-----|---------------------|-----------|------|
| 1  | 朱柯南 | 按照文档结构,分用户群组编写操作手册。 | 2020-4-12 | V1.0 |
| 2  |     |                     |           |      |
| 3  |     |                     |           |      |
| 4  |     |                     |           |      |
| 5  |     |                     |           |      |
| 6  |     |                     |           |      |
| 7  |     |                     |           |      |
| 8  |     |                     |           |      |
| 9  |     |                     |           |      |
| 10 |     |                     |           |      |

# 文件信息

| 起草人:朱柯南               | 审核人:李宁                  |
|-----------------------|-------------------------|
| 批准人:沈艳群               | 生效日期 <b>: 2020-4-12</b> |
| 【文件摘要】旨在指导学校管理人员学会招生计 | 划 APP 使用。按照不同的用户群组进行操作使 |
| 用方法进行描述。              |                         |
| 【阅读须知】掌握学工域招生计划业务的相关知 | 识,了解学工域与招生计划 APP 相关的业务及 |
| 流程等,达到熟练操作和使用系统的目的。   |                         |

【发布范围】学校学生工作处管理人员、院系管理人员、辅导员或班主任、学生。

| Wisedu | 金智教育 |
|--------|------|

| 项目名称 | 承德应用职业技术学院数字化校园项目 |
|------|-------------------|
| 文件名称 | 学工域_招生计划 APP_使用手册 |
| 文件状态 | 己审核               |

| н |  |
|---|--|

| 1 | 前言  | 1                       |
|---|-----|-------------------------|
|   | 1.1 | 编写目的1                   |
|   | 1.2 | 文档范围1                   |
|   | 1.3 | 应用介绍1                   |
| 2 | 应用  | 使用前提(数据字典表初始化)错误!未定义书签。 |
| 3 | 应用  | 使用2                     |
|   | 3.1 | 如何进入应用                  |
|   | 3.2 | 如何退出应用                  |
| 4 | 学校  | 管理员3                    |
|   | 4.1 | 学生管理队伍                  |
|   | 4.2 | 我的任职信息6                 |
|   | 4.3 | 扩展信息管理7                 |
|   | 4.4 | 查询统计                    |
| 5 | 院系  | 管理员11                   |
|   | 5.1 | 学生管理队伍11                |
|   | 5.2 | 我的任职信息13                |
|   | 5.3 | 查询统计                    |
| 6 | 辅导  | ·员或者班主任17               |
|   | 6.1 | 我的任职信息17                |
|   | 6.2 | 常见问题处理错误!未定义书签。         |
|   | 6.3 | 附录错误!未定义书签。             |

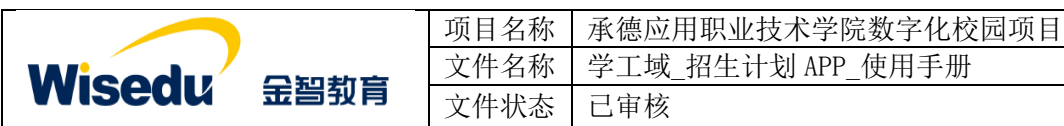

# 1 前言

### 1.1 编写目的

本使用手册旨在指导现场实施工程师对学工域招生计划 APP 功能按照角色进行使用指导。

### 1.2 文档范围

| 读者对象   | 阅读范围   |  |
|--------|--------|--|
| 项目经理   | 阅读全部内容 |  |
| 产品实施人员 | 阅读全部内容 |  |
| 合作伙伴   | 阅读全部内容 |  |

### 1.3 应用介绍

招生计划由学生工作部(处)、院系负责人、辅导员及班主任负责,业务开展一般没有具体时限要求。

各个层面使用要求如下:

(1)学生工作部(处)希望直观的了解各个院系的学工办负责人,及下属辅导员和班主任, 并且了解他们的带班任职情况。

(2)院系负责人可对本院下的辅导员及班主任进行带班任职查看。同时,针对每年带班调整能够及时作出调整。

(3)班主任、辅导员可以登记获奖情况、培训经历、工作经历、学习经历、上课情况等, 用于体现个人的职业发展规划。如有特殊情况,不能完成在校期间的相关业务,也可暂时将自 己相关管理权限转移给别人。

|               | _    | 项目名称 | 承德应用职业技术学院数字化校园项目 |
|---------------|------|------|-------------------|
| Wicodu        |      | 文件名称 | 学工域_招生计划 APP_使用手册 |
| <b>WISEUU</b> | 玉台到月 | 文件状态 | 己审核               |

# 2 应用使用

## 2.1 如何进入应用

1、首先在浏览器输入地址: http://ehall.cdyyjszyxy.cn/new/index.html 进入应用管理平台,通过分配的用户名和密码登录。(建议使用谷歌、360 浏览器)。

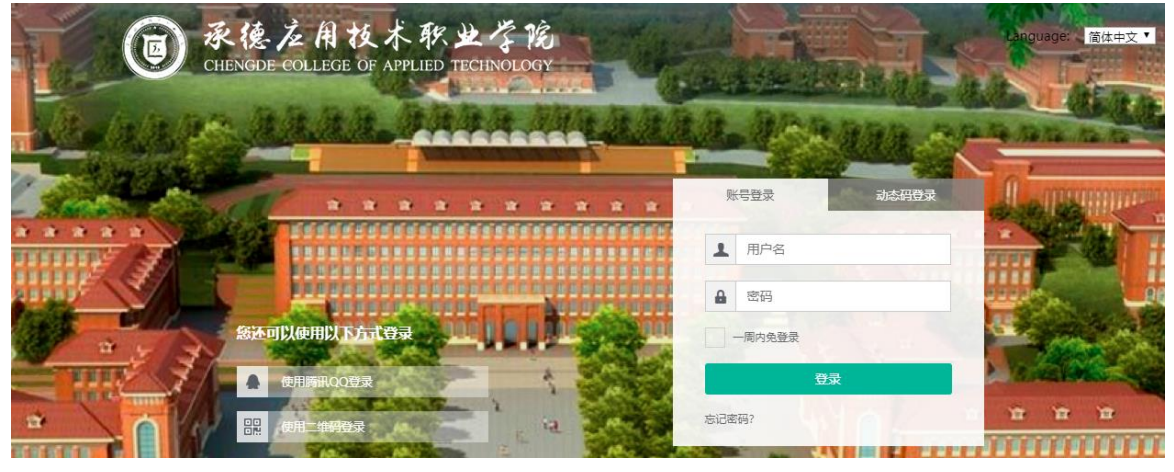

 2、登录平台后,点击上方多类型服务搜索框,进入应用搜索模式。在应用管理平台里可多 个纬度搜索招生计划应用,点击进入。

| ● 米佐之州抗木外之介充<br>CENERE COLLER OF APPLED TROMAGOLT | 历史・招生計划 文洞捜索                                                                                                    | 🕄 👚 🤶 admir |
|---------------------------------------------------|----------------------------------------------------------------------------------------------------|-------------|
| 最近使用                                              | 服务角色 (全部) (新客) (教授) (学生)                                                                                                    |             |
| 教职工信息管理                                           | 医务先期         全部         人事服务         (女王服务)         (数5服务)         (公共服务)         (AA服务)         研究生服务         (数5服务)         (当時服务)         (3<br>(所報服务)         (1<br>(前         (1<br>(前)         (1<br>(前)         (1<br>(前)         (1<br>(前)         (1<br>(前)         (1<br>(前)         (1<br>(前)         (1<br>(前)         (1<br>(前)         (1)         (1<br>(前)         (1)         (1)         (1)         (1)         (1)         (1)         (1)         (1)         (1)         (1)         (1)         (1)         (1)         (1)         (1)         (1)         (1)         (1)         (1)         (1)         (1)         (1)         (1)         (1)         (1)         (1)         (1)         (1)         (1)         (1)         (1)         (1)         (1)         (1)         (1)         (1)         (1)         (1)         (1)         (1)         (1)         (1)         (1)         (1)         (1)         (1)         (1)         (1)         (1)         (1)         (1)         (1)         (1)         (1)         (1)         (1)         (1)         (1)         (1)         (1)         (1)         (1)         (1)         (1)         (1)         (1)         (1)         (1) <th(1)< th=""> <th(1)< th=""> <th(1)< th=""></th(1)<></th(1)<></th(1)<> | LĂRĂS)      |
| - 字典设置                                            |                                                                                                    |             |
| 🔢 人事公共配置                                          |                                                                                                    |             |
| (2) 荣誉称号                                          |                                                                                                    |             |
| 🧔 奖学金                                             |                                                                                                    |             |
| 🚘 教职工信息授权                                         |                                                                                                    |             |
| 😥 校内调动系统                                          |                                                                                                    |             |
| 🧕 岗位设置                                            |                                                                                                    |             |
| 🔒 机构管理系统                                          |                                                                                                    |             |
| 🌔 字典管理APP                                         |                                                                                                    |             |

# 2.2 如何退出应用

1、在当前界面打开,直接点击"招生计划"后面的"×"。

| 承德应用技术职业学院网上办事                                       |                        | ī                  | × 🗲 +             |                  |        |      |        |        |                                                        | -             | ٥           |
|------------------------------------------------------|------------------------|--------------------|-------------------|------------------|--------|------|--------|--------|--------------------------------------------------------|---------------|-------------|
| → C ① 不安全   e                                        | hall.cdyyjszyxy.cn/    | /xsfw/sys/zgdw/*de | fault/index.do#/s | school           |        |      |        |        |                                                        |               | ☆ 8         |
| · 承德左用技术职业学院<br>CHENGE COLLEGE OF APPLIED TECHNOLOGY | 政工队伍                   |                    |                   | 学生管理队伍           | 我的任职信息 | 扩展信息 | 建管理 权限 | 代理管理   | 查询统计 …                                                 | 学校管理员         | -           |
| 学生管理队伍                                               |                        |                    |                   |                  |        |      |        |        |                                                        |               |             |
|                                                      |                        |                    |                   |                  |        |      |        |        |                                                        |               |             |
| Q、请输入职工号/姓名/身份证(                                     | 件号                     |                    | 提卖                | [高级搜索]           |        |      |        |        | Q 任职情况查询                                               | <b>、</b> 人员类  | 別维护         |
| Q 请输入职工号/姓名/身份证<br>新增 删除                             | <del>4</del> 号<br>导出 ▼ |                    | 操奏                | [高级搜索]           |        |      |        |        | Q、任职情况查询                                               | ▲ 人员类         | 別维护<br>自定义列 |
| Q、请输入职工号/姓名/身份证<br>新增 删除                             | #号<br>导出 ▼<br>姓名 ◆ 职工  | 号☆来源类型             |                   | [高级搜索]<br>上岗日期 ◆ | 在岗状态 🖕 | 性别 🖕 | 最后学位 🖕 | 最高学历 ◄ | <ul> <li>Q 任职情况查询     </li> <li>专技职务评      </li> </ul> | ▲人员类 ○ ○ 行政职务 | 副维护<br>自定义列 |

2、弹出框打开,直接关闭弹出框即可。

|               |      | 项目名称 | 承德应用职业技术学院数字化校园项目 |
|---------------|------|------|-------------------|
| Wicodu        |      | 文件名称 | 学工域_招生计划 APP_使用手册 |
| <b>WISEUU</b> | 玉台到育 | 文件状态 | 已审核               |

# 3 学校管理员

### 3.1 学生管理队伍

该页面可以新增、删除或编辑政工人员的学工信息及任职信息,设置招生计划人员类别并 可根据多个检索条件如院系、班级等快速查询导出政工人员信息。学校管理员可管理全校范围 内的政工人员信息。

|                  | 女工队伍        |          |         |        | 7      | 生管理队伍 | 我的任职信息 | 扩展信息管  | 理 查询统计   | 学校管理员   | - 🙎 |
|------------------|-------------|----------|---------|--------|--------|-------|--------|--------|----------|---------|-----|
| 学生管理队伍           |             |          |         |        |        |       |        |        |          |         |     |
| Q、请输入职工号/姓名/身份证件 |             |          | 搜索      | 高级搜索]  |        |       |        |        | 9、任职情况查询 | ▲ 人员类别约 | 维护  |
| 新增删除             | }出 ▼        |          |         |        |        |       |        |        |          | 雨的      | 定义列 |
| 操作姓              | 요 👙 🔍 取도号 🗧 | → 来源类型 👙 | 辅导员类别 🍦 | 上岗日期 🍦 | 在岗状态 🌲 | 性别 🍦  | 最后学位 🍦 | 最高学历 🍦 | 专技职务评 ↓  | 行政职务 🍦  | 眨   |
| □ 查看详情 报表 軟师1    | 123456      | 較职工      |         |        | 在岗     | 男     | 硕士学位   | 硕士研究生  |          | 院系负责人   |     |
| □ 查看详情 报表 admin  | ampadmin    | 教职工      |         |        | 在岗     | 男     | 博士学位   | 博士研究生  |          | 辅导员     |     |

1、新增

点击新增可以增加政工人员信息,并根据实际情况选择教职工、外聘、研究生。

| <b>③</b> 永佳左角技术教业学前 政工队伍                 |     |         | 学生管理队伍 | 我的任职信息   | 扩展信息管  | 理 查询统计   | 学校管理员       | - 🙎 |
|------------------------------------------|-----|---------|--------|----------|--------|----------|-------------|-----|
| 学生管理队伍                                   |     |         |        |          |        |          |             |     |
| Q、请输入职工号/姓名/身份证件号                        | 搜索  | [高级搜索]  |        |          |        | 9、任职情况查询 | ▲ 人员类别      | 維护  |
| 新增 删除 导出 🔻                               | 选   | 译人员来源类型 | ×      |          |        |          | <b>10</b> A | 定义列 |
| □ 操作 姓名 😓 职工号 😓 来源类型 😓 🕯                 | 辅导员 |         |        | ☆ 最后学位 ☆ | 最高学历 💂 | 专技职务评 ☆  | 行政职务 🍦      | Æ   |
| □ <b>查看详情   报表</b> 較师1 123456 較职工        |     | \$600 T |        | 硕士学位     | 硕士研究生  |          | 院系负责人       |     |
| 查看详情   报表     admin     ampadmin     教职工 |     | 教职上     |        | 博士学位     | 博士研究生  |          | 辅导员         |     |
|                                          |     | 外聘      |        |          |        |          |             |     |
|                                          |     | 研究生     |        |          |        |          |             |     |
|                                          | L   |         | 取消     |          |        |          |             | Þ   |
| ✓ > 1-2 总记录数 2 跳转至 1 页                   |     |         |        |          |        |          | 每页显示 10     | -   |

比如选择教职工,然后进入人员信息填写页面,带红\*为必填项,准确填写后点击下方保存 或完成,完成政工人员新增操作。

|     |                                                     |                                     |     | 邛 | 版目名称  | 承德应用职  | 业技术学   | 院数字化   | 校园项  | 〔目        |
|-----|-----------------------------------------------------|-------------------------------------|-----|---|-------|--------|--------|--------|------|-----------|
|     | Wico                                                | du –                                |     | ý | C件名称  | 学工域_招生 | 计划 APP | _使用手   | 册    |           |
|     | vvise(                                              |                                     | 習到育 | ý | C件状态  | 已审核    |        |        |      |           |
| (1) | 承德应用技术职业学育<br>CHENCIDE COLLIGE OF APPLIED TECHNOLOG | 政工队伍                                |     |   |       | 学生管理队伍 | 我的任职信息 | 扩展信息管理 | 查询统计 | 学校管理员 🔻 🤶 |
|     | 学生管理队伍                                              |                                     |     |   |       |        |        |        |      |           |
|     | 1                                                   | 基本信息<br>  基本信息                      |     |   |       |        |        |        |      | ×         |
|     |                                                     | 来源类型                                | 教职工 | Ŧ | *职工号  | -      | *姓名    |        | 1    |           |
|     |                                                     | * 性别                                | 请选择 | - | *最高学历 | 请选择    | *最后学位  | 请选择    | -    |           |
|     | 请上传照片                                               | *政治面貌                               | 请选择 | Ŧ | *出生日期 |        | * 民族   | 请选择    | -    |           |
| 1   | 基本信白                                                | 身份证件号                               |     | 1 | 婚姻状况  | 请选择    | 职务级别   | 请选择    | -    |           |
|     | 241a3                                               | 行政编制单位                              | 请选择 | - | ▲行政职务 | 请选择    | 岗位性质   | 请选择    | +    |           |
|     | 扩展信息                                                | 档案存放处                               | 请选择 | - | 授予院校  |        | 编制类型   | 请选择    | +    |           |
|     |                                                     | 学位类别                                | 请选择 | - | 博士后经历 | 请选择    |        |        | -    |           |
|     |                                                     | 学工信息                                |     |   |       |        |        |        |      |           |
|     |                                                     | *工作单位                               | 请选择 | * | 校区    | 请选择    | 办公地点   |        | 1    |           |
|     |                                                     | 办公电话                                |     | 1 | 家庭地址  |        | 电子信箱   |        | i    |           |
|     |                                                     | ::::::::::::::::::::::::::::::::::: |     | Å | 供/=定口 |        | 0085   |        | Å    |           |
|     |                                                     |                                     |     |   |       | 字 完成   |        |        |      |           |

### 2、删除

学校管理员根据情况可以删除政工人员的学工信息和任职信息。

| 0            | 承後点用技术形单子范 政工队伍<br>Instruction of encodences in providences |       |          |        |         |        |        |    | 我的任职信息         | 扩展信息管 | 锂 查询统计   | 学校管理员       | - 🙎 |
|--------------|-------------------------------------------------------------|-------|----------|--------|---------|--------|--------|----|----------------|-------|----------|-------------|-----|
| 学            | <b>上管理队伍</b>                                                |       |          |        |         |        |        |    |                |       |          |             |     |
| Q            | 青輸入职工号/姓名/                                                  | 身份证件号 |          |        | 搜索      | 高级搜索]  |        |    |                |       | Q、任职情况查询 | ◀ 人员类别      | 雌护  |
|              | 新增 删除                                                       | 余  导出 | •        |        |         |        |        |    |                |       |          | <u>50</u> E | 定义列 |
| $\checkmark$ | 操作                                                          | 姓名 🍦  | 职工号 🌲    | 来源类型 🍦 | 辅导员类别 🍦 | 上岗日期 🍦 | 在岗状态 🍦 | 性别 | <br><br>最后学位 🍦 | 最高学历  | 专技职务评 🗘  | 行政职务 🍦      | 职   |
| $\checkmark$ | 查看详情   报表                                                   | 赦师1   | 123456   | 教职工    |         |        | 在岗     | 男  | 硕士学位           | 硕士研究生 |          | 院系负责人       |     |
| ~            | 查看详情   报表                                                   | admin | ampadmin | 敏职工    |         |        | 在岗     | 男  | 博士学位           | 博士研究生 |          | 辅导员         |     |

### 3、编辑

学生管理队伍页面点击某人员的查看详情,可进入编辑页面。

| 0 | R德龙用技术职业<br>IENGDE COLLEGE OF APPLIED THE | · 《 税 政工 | 队伍       |        |         |        |      | 学生管理队伍 | 我的任职信息   | 扩展信息管  | 理 查询统计   | 学校管理员       | - 🔝  |
|---|-------------------------------------------|----------|----------|--------|---------|--------|------|--------|----------|--------|----------|-------------|------|
| 学 | 主管理队伍                                     |          |          |        |         |        |      |        |          |        |          |             |      |
| Q | 清榆入职工号/姓名/                                | 身份证件号    |          |        | 搜索      | [高级搜索] |      |        |          |        | Q 任职情况查询 | ▲ 人员类别      | 维护   |
|   | 新增删除                                      | 余导出      | •        |        |         |        |      |        |          |        |          | <b>10</b> 🗎 | 1定义列 |
|   | 操作                                        | 姓名  ☆    | 职工号 🌲    | 来源类型 崇 | 辅导员类别 🌷 | 上岗日期 🚔 | 在岗状态 | ⇒性别    | ⇒ 最后学位 、 | 最高学历 🍦 | 专技职务评 ⇒  | 行政职务 🍦      | Ð    |
|   | 查看详情   报表                                 | 教师1      | 123456   | 教职工    |         |        | 在岗   | 男      | 硕士学位     | 硕士研究生  |          | 院系负责人       |      |
|   | 查看详情   报表                                 | admin    | ampadmin | 赦职工    |         |        | 在岗   | 男      | 博士学位     | 博士研究生  |          | 辅导员         |      |
|   | -                                         |          | -        |        |         |        |      |        |          |        |          |             |      |

可对该政工人员的基本信息、学工信息、任职信息进行更新编辑。

|                                                       |                  |                    | 项目名称   | 承德应用职业     | <b>Ł</b> 技术学 | 完数字化   | 校园项  | ī目      |    |
|-------------------------------------------------------|------------------|--------------------|--------|------------|--------------|--------|------|---------|----|
| Wie                                                   | J / _            |                    | 文件名称   | 学工域_招生     | 计划 APP       | 使用手机   | 册    |         |    |
| vvised                                                |                  | 習到育                | 文件状态   | 已审核        |              |        |      |         |    |
| ● 承接左角技术取出学院<br>CHENGIE COLLEGE OF APPLIED TECHNOLOGY | 政工队伍             |                    |        | 学生管理队伍     | 我的任职信息       | 扩展信息管理 | 查询统计 | 学校管理员 🔻 | 2  |
| 学生管理队伍                                                |                  |                    |        |            |              |        |      |         | Ε. |
| 7                                                     | 基本信息<br> 基本信息 编辑 |                    |        |            |              |        |      |         | ×  |
|                                                       | 来源类型             | 教职工                | 职工号    | 123456     | 姓名           | 教师1    |      |         |    |
|                                                       | 性别               | 男                  | 最高学历   | 硕士研究生      | 最后学位         | 硕士学位   |      |         |    |
| 教师1                                                   | 政治面貌             | 中共党员               | 出生日期   | 1989-01-23 | 民族           | 汉族     |      |         |    |
| 智能制造系                                                 | 身份证件号            | 130821198901235362 | 婚姻状况   |            | 职务级别         |        |      |         |    |
|                                                       | 专技职级             |                    | 行政编制单位 |            | 专技职务评定时间     |        |      |         |    |
| 基本信息                                                  | 行政职务             | 院系负责人              | 岗位性质   |            | 档案存放处        |        |      |         |    |
| 扩展信白                                                  | 授予院校             |                    | 编制类型   |            | 学位类别         |        |      |         |    |
| 1/ APRILLA / 24                                       | 博士后经历            |                    |        |            |              |        |      |         |    |
|                                                       | 】学工信息 编辑         |                    |        |            |              |        |      |         |    |
|                                                       | 工作单位             | 智能制造系              | 校区     |            | 办公地点         |        |      |         |    |
|                                                       | 办公电话             |                    | 家庭地址   |            | 电子信箱         |        |      |         |    |
|                                                       | 手机号码             |                    | 微信账号   |            | QQ号码         |        |      |         |    |

### **4、**导出

根据需要可选择导出或全部导出招生计划人员信息到 Excel 表。

| 0 **         | 医左角技术职业<br>CDE COLLICE OF APPLED TEC | - 7 Th | 政工队伍          |        |         |        | 7      | 生管理队伍 |       | 我的任职信息 | 扩展信息管 | 理 查询统计     | 学校管理员       | - 🙎 |
|--------------|--------------------------------------|--------|---------------|--------|---------|--------|--------|-------|-------|--------|-------|------------|-------------|-----|
| 学生           | 管理队伍                                 |        |               |        |         |        |        |       |       |        |       |            |             |     |
| Q 请          | 输入职工号/姓名/!                           | 身份证例   | <del>15</del> |        | 搜索 『    | 高级搜索]  |        |       |       |        |       | Q 任职情况查询   | > 人员类别      | 维护  |
| 新            | 增删除                                  | R      | 导出 ▼          |        | -       |        |        |       |       |        |       |            | <b>10</b> A | 定义列 |
|              | 操作                                   |        | 选择导出          | 来源类型 👙 | 辅导员类别 ☆ | 上岗日期 崇 | 在岗状态 🍦 | 性别    | <br>▼ | 最后学位 💂 | 最高学历  | ▶ 专技职务评… ⇒ | 行政职务 🖕      | H5  |
| $\checkmark$ | 查看详情   报表                            | 教师1    | 全部导出          | 如果工    |         |        | 在岗     | 男     |       | 硕士学位   | 硕士研究生 |            | 院系负责人       |     |
|              | 查看详情   报表                            | admi   | ampaumin      | ₩¥₩    |         |        | 在岗     | 男     |       | 博士学位   | 博士研究生 |            | 辅导员         |     |

#### 在任职情况查询里,可以根据不同字段条件搜索查看,并相应导出招生计划人员信息。

| 0 | 永<br>CHEN  | 隐左用技术职业<br>CONE COLLECE OF APPLED TEC | なた 政工 | 队伍       |        |         |        | 7      | 生管理队伍 | 我的任职信息 | 扩展信息管理 | 里 查询统计   | 学校管理员       | - 🔝 |
|---|------------|---------------------------------------|-------|----------|--------|---------|--------|--------|-------|--------|--------|----------|-------------|-----|
| 学 | 生          | 管理队伍                                  |       |          |        |         |        |        | _     |        |        |          |             |     |
| C | <b>\</b> 请 | 输入职工号/姓名/                             | 身份证件号 |          |        | 搜索      | 高级搜索]  |        |       |        |        | 9、任职情况查询 | ◀ 人员类别      | 維护  |
|   | 新          | 御聞                                    | 余导出   | •        |        |         |        |        |       |        |        |          | <b>50</b> A | 定义列 |
| C |            | 操作                                    | 姓名  ⇒ | 职工号 🍦    | 来源类型 🖕 | 辅导员类别 ⇒ | 上岗日期 🚊 | 在岗状态 🍦 | 性别 💂  | 最后学位 ⇒ | 最高学历 崇 | 专技职务评 ☆  | 行政职务 🖕      | 职   |
| E |            | 查看详情   报表                             | 數师1   | 123456   | 教职工    |         |        | 在岗     | 勇     | 硕士学位   | 硕士研究生  |          | 院系负责人       |     |
| E |            | 查看详情   报表                             | admin | ampadmin | 教职工    |         |        | 在岗     | 男     | 博士学位   | 博士研究生  |          | 辅导员         |     |
|   |            |                                       |       |          |        |         |        |        |       |        |        |          |             |     |

| <b>〕 承德左用技术</b> 用<br>CHENCOLE COLLICE OF APPLE | 久坐了院 正         | 江队伍       |        |       |   |       |    | 学生管理队伍     | 我的任职信    | 記 扩展信  | 息管理 查 | 询统计       | 学校管理员 | i 🕶 🚺 |
|------------------------------------------------|----------------|-----------|--------|-------|---|-------|----|------------|----------|--------|-------|-----------|-------|-------|
| 学生管理队伍                                         | i              |           |        |       |   |       |    |            |          |        |       |           |       |       |
| 任职信息查询                                         | ]              |           |        |       |   |       |    |            |          |        |       |           |       | ×     |
| 关键                                             | <b>字</b> 年级/职工 | 号/姓名/身份证件 | 院系     | 智能制造系 | - | 专业    | 请选 | 择          | <b>~</b> | 年级     |       |           |       |       |
| 班                                              | 级 请选择          | *         | 任职级别   | 请选择   | Ŧ | 身份证件号 |    |            |          |        |       |           |       |       |
|                                                |                |           |        |       |   | 搜索    |    |            |          |        | ž     | 警空条件   更多 | 条件 收益 | 起 >   |
| 导出                                             |                |           |        |       |   |       |    |            |          |        |       |           | EØ    | 自定义列  |
| 职工号 🍦                                          | 姓名             | 任职类别 🌷    | 任职级别 🍦 | 年级    |   | ⇒ 班级  | *  | 任职开始日期荧    | 任职结束日期⇔  | 在任状态 🍦 | 学生类别  | 出生日       | 期 🍦   | 性别    |
| 123456 #                                       | 权师1            | 院系管理员     | 院系     |       |   |       |    | 2020-04-01 |          | 在任     | 本专科生  | 1989-01-  | 23 男  |       |

5、人员类别维护

版权所有©江苏金智教育信息股份有限公司,保留所有权利。 第 5 页 共 18 页

|        |      | 项目名称 | 承德应用职业技术学院数字化校园项目 |
|--------|------|------|-------------------|
| Wiendu |      | 文件名称 | 学工域_招生计划 APP_使用手册 |
| wiseuu | 玉雪钗育 | 文件状态 | 己审核               |

学校管理员可对学生管理队伍人员类别进行维护操作,新增、编辑、删除某个人员类别信

息。新增后会相应增加用户组数据,该类别下有人员信息的不允许删除操作。

| ۲       | 承德左角技术职<br>CHENGDE COLLEGE OF APPLIED | * < 能 政工   | 队伍       |        |         |        |          | 学生管理队伍 | 我的任职信息 | 扩展信息管理 | 里 查询统计   | 学校管理员  | - 🔝 |
|---------|---------------------------------------|------------|----------|--------|---------|--------|----------|--------|--------|--------|----------|--------|-----|
| 学       | 生管理队伍                                 |            |          |        |         |        |          |        |        |        |          |        |     |
| ٩       | 请输入职工号/姓名                             | ;/身份证件号    |          |        | 搜索      | 高级搜索]  |          |        |        | (      | 9、任职情况查询 | ▲人员类别  | 维护  |
|         | 新增 册                                  | 除导出        | •        |        |         |        |          |        |        |        |          |        | 定义列 |
|         | 操作                                    | 姓名 🍦       | 职工号 🍦    | 来源类型 🍦 | 辅导员类别 🍦 | 上岗日期 🍦 | 在岗状态     | ⇔ 性别 ⇔ | 最后学位 🍦 | 最高学历 🍦 | 专技职务评 🖕  | 行政职务 🍦 | 职   |
|         | 查看详情   报表                             | 教师1        | 123456   | 救职工    |         |        | 在岗       | 男      | 硕士学位   | 硕士研究生  |          | 院系负责人  |     |
|         | 查看详情   报表                             | admin      | ampadmin | 較职工    |         |        | 在岗       | 男      | 博士学位   | 博士研究生  |          | 辅导员    |     |
| 学       | 学生管理队伍<br><b>生管理人员</b>                | 类别维护       |          |        |         |        |          |        |        |        |          |        | ×   |
| Q<br>任职 | 请输入任职类别名称<br>级别:全部 班级                 | 你<br>年级院系学 | 校        |        | 搜索      |        |          |        |        |        |          |        |     |
|         | 新增                                    |            |          |        |         |        |          |        |        |        |          |        |     |
| ŝ       | 学校管理员                                 |            | 学校 🖊 🚺   | 学工管    | 理组      | 学校     | <b>/</b> | 院系管理员  |        | 院系 🧪   |          |        |     |
| NK      | 系部管理组                                 |            | 院系 🖍 🚺   | 辅导员    |         | 班级     | / 1      | •      | 编辑、删   | 除      |          |        |     |

# 3.2 我的任职信息

在学生管理队伍中维护的政工人员可在此菜单中维护个人的学工信息、上传头像以及扩展 信息,可填写的扩展信息来源与扩展信息管理中设置启用的扩展信息项相对应。

| ⑧ 承德之用技术积业学?   | 政工队伍           |       |        |            | 学生管理队伍 | 我的任职信息 | 扩展信息管理       | 查询统计 | 学校管理员 🔻 |  |
|----------------|----------------|-------|--------|------------|--------|--------|--------------|------|---------|--|
| 1              | 基本信息<br>  基本信息 |       |        |            |        |        |              |      |         |  |
|                | 来源类型           | 赦职工   | 职工号    | ampadmin   |        | 姓名     | admin        |      |         |  |
| 修改头像           | 性别             | 男     | 最高学历   | 博士研究生      |        | 最后学位   | 博士学位         |      |         |  |
| admin          | 政治面貌           | 中共党员  | 出生日期   | 2019-12-20 |        | 民族     | 汉族           |      |         |  |
| 智能制造系          | 身份证号           |       | 婚姻状况   |            |        | 职务级别   |              |      |         |  |
| 住网             | 行政职务           | 辅导员   | 行政编制单位 |            |        | 岗位性质   |              |      |         |  |
| 基本信息           | 授予院校           |       | 档案存放处  |            |        | 编制类型   |              |      |         |  |
|                | 学位类别           |       | 博士后经历  |            |        |        |              |      |         |  |
|                | 学工信息 编辑        |       |        | + 117      |        |        |              |      |         |  |
| $\mathbf{X}$   | 工作単位           | 智能制造系 | 校区     | 本校区        |        | 办公地点   |              |      |         |  |
|                | 办公电话           |       | 家庭地址   |            |        | 电子信箱   |              |      |         |  |
|                | QQ号码           |       | 毕业院校   |            |        | 专业     |              |      |         |  |
|                | 参加工作日期         |       | 在岗状态   | 在岗         |        | 联系电话   | 133133123456 |      |         |  |
|                | 手机号码           |       | 微信账号   |            |        | 邮编     |              |      |         |  |
| script:void(0) | 首任辅导员日期        |       |        |            |        |        |              |      |         |  |

|                                                   |      |             |         | 项目   | 名称   | 承德应用   | 用职业  | :技术学   | 院数字化   | 校园项   | 目         |
|---------------------------------------------------|------|-------------|---------|------|------|--------|------|--------|--------|-------|-----------|
| Wico                                              | du/  | <b>○</b> ₩0 | 카늄      | 文件   | 名称   | 学工域_   | 招生计  | 十划 APP | _使用手   | 册     |           |
| 1150                                              | uu   | 玉台          | <b></b> | 文件   | 状态   | 已审核    |      |        |        |       |           |
| 圖 承接左角技术职业学<br>CHENNER COLLEGE OF APPLIED THEINOR | 政工队( | Æ           |         |      |      | 学生     | 管理队伍 | 我的任职信息 | 扩展信息管理 | 查询统计  | 学校管理员 🔻 🤶 |
|                                                   | 获奖情况 | 培训经历        | 工作经历    | 学习经历 | 上课情况 | 发表著作情况 | 发布论文 | 科研课题   | 行政职务演变 | 专业技◀♪ |           |
| admin<br>智能制造系<br>证33<br>基本信息                     |      |             |         |      |      |        |      |        |        |       |           |
| 扩展信息                                              |      |             |         |      | 暫ヲ   |        |      |        |        |       |           |

# 3.3 扩展信息管理

学校可根据需要选择启用或未启用招生计划人员扩展信息设置,并将鼠标放在某扩展信息 上会显示查看明细。

| ● 米佐在前技术教业分览 政工队伍                                                                              | 学生管理队伍 我的任职信息 扩展信息管理 查询统计 学校管理员 🗙 🔝          |
|------------------------------------------------------------------------------------------------|----------------------------------------------|
| 扩展信息管理                                                                                         |                                              |
| 设置信息报表模板                                                                                       |                                              |
| 获奖情况         培训经历         二           共计0条数编         已自用         共计0条数编         已自用         并  | <b>工作经历 学习经历</b><br>共社の意識語                   |
| 上课情况<br>光计の系数:                                                                                 |                                              |
| 行政职务演变<br>共社の象数: 第                                                                             | 境内外学习<br>境内外高校交流<br>共计0系数据 未始用<br>共计0系数据 未始用 |
| 文字类成果         成果奖励         目           共计0系数据         未自用         共计0系数据         未自用         并 | <b>职业证书</b><br>共计65.80版 未迫用                  |

点击进入查看明细,可以新增、导入(点击可下载导入模板)、导出、删除招生计划人员扩展 信息数据。

|             | 项目名称 | 承德应用职业技术学院数字化校园项目 |
|-------------|------|-------------------|
|             | 文件名称 | 学工域_招生计划 APP_使用手册 |
| WISECU 玉雪到育 | 文件状态 | 己审核               |
|             |      |                   |

| ● 张佳之用技术教业交流 政工队伍                                                   | 学生管理队伍    | 我的任职信息     | 扩展信息管理    | 查询统计 | 学校管理员 🔻 🤶 |
|---------------------------------------------------------------------|-----------|------------|-----------|------|-----------|
| 扩展信息管理                                                              |           |            |           |      |           |
| 获奖情况                                                                |           |            |           |      | ×         |
| Q、请编入职工号/姓名         搜索         高级搜索                                 |           |            |           |      |           |
| 奖励名称:全部 全国辅导员年度人物评选 辅导员职业能力大赛优秀辅导员优秀田干部 思想或治教育先进个人优秀共产党部            | 员 优秀党务工作者 | 社会实践优秀指导教师 | 科技创新优秀指导教 | 师其他  |           |
| 新描 导入 导出 删除                                                         |           |            |           |      |           |
| 操作         职工号 ☆         姓名 ☆         奖励名称 ☆         奖项 ☆         奖 | 动级别       | 授予单位       |           | 年 🗍  | 奖励时间      |
| 没有数据                                                                |           |            |           |      |           |

# 3.4 查询统计

提供招生计划人员的明细以及自定义统计图表查询。

| ● 承擔左用技本教业学院<br>CHENCER COLLEGE OF APPLED TECHNOLOGY | 政工队伍      |           | 学生管理队伍 | 我的任职信息 | 扩展信息管理 | 查询统计 | 学校管理员 🔻 🎴 |
|------------------------------------------------------|-----------|-----------|--------|--------|--------|------|-----------|
| 查询统计                                                 |           |           |        |        |        |      |           |
| 政工人员信息明细表                                            | 政工人员信息统计表 | 政工人员信息统计图 |        |        |        |      |           |

1、政工人员信息明细表

按照招生计划人员详细信息的形式展示统计显示效果。

#### 查询统计

| 政工人员信息明细表       | 政工人员信息;     | 统计表 政工人员      | 司信息统计图       |    |        |    |       |       |      |               |    |
|-----------------|-------------|---------------|--------------|----|--------|----|-------|-------|------|---------------|----|
| ┃ 条件查询 收起<br>姓名 | 查询结<br>  每曲 | 果调整字段         | •            |    |        |    |       |       |      |               | 4  |
| 工作单位            | 序号          | 职工号           | 姓名           | 性别 | 年龄区间   | 民族 | 行政职务  | 工作单位  | 办公电话 | 联系电话          | 3  |
| 请选择             | · 1         | 123456        | 赦师1          | 男  | 30-40岁 | 汉族 | 院系负责人 | 智能制造系 |      | 13512345678   | 赦职 |
| 任职类别            | 2           | ampadmin      | admin        | 男  | 20岁以下  | 汉族 | 辅导员   | 智能制造系 |      | 1331331234    | 教职 |
| 请选择             | < >         | 1-2 总记录数 2  G | o to page: 1 |    |        |    |       |       |      | Show rows: 10 | Y  |
| 搜索 清空条件   更多    | ₹ ┥───      |               |              |    |        |    |       |       |      |               |    |

根据条件查询里更多设置,勾选需要查询的调整字段条件。

| 条件查询 收起<br>洛       |    | 调整字段                     |         |                               |         | ×    |      |               |    |
|--------------------|----|--------------------------|---------|-------------------------------|---------|------|------|---------------|----|
|                    |    | Q、搜索字段                   |         |                               |         |      |      |               |    |
| 作单位                |    | 职工号                      | ✓ 姓名    | 性别                            | 年龄区间    | 民族   | 办公电话 | 联系电话          |    |
|                    | -  | アドム市泊                    | 154因1分况 | 良份证件是                         | ++4++10 | ※応   |      | 13512345678   | 救日 |
| 职类别                |    |                          |         |                               |         |      |      | 1331331234    | 秋1 |
|                    | -  | ✓ 子の                     | - RHRHF | <ul> <li>174X84395</li> </ul> | 1740050 |      |      | Show rows: 10 | -  |
| 地表 清空条件 1 0        | 18 | <ul> <li>银行卡号</li> </ul> | 隶属单位    | ✓ 工作单位                        | □ 校区    | 来源类型 |      |               |    |
| 1323C (School of a |    | 辅导员类别                    | 职业资格    | 在岗状态                          | ✓ 任职类别  | 任职级别 |      |               |    |

根据查询结果里的调整字段去设置需要显示的人员明细信息,并可以相应导出依据条件查 询出来的人员信息数据。

| 版权所有©江苏金智教育信息股份有限公司,保留所有权利。 | 第8页共18页 |
|-----------------------------|---------|
|-----------------------------|---------|

|               |                                             | 项目名                        | 称 承德应         | 用职业技术  | :学院数字4  | L校园项目 |          |
|---------------|---------------------------------------------|----------------------------|---------------|--------|---------|-------|----------|
|               |                                             | 文件名                        | 称 学工域         | _招生计划  | APP_使用手 | ·册    |          |
| vvisea        | 4 金習到育                                      | 文件状                        | 态 已审核         |        |         |       |          |
| 政工人员信息明细表 政   | 工人员信息统计表 政工人员信息                             | 充计图                        |               |        |         |       |          |
| 条件查询 收起<br>姓名 | 查询结果   词<br>                                | 周整字段                       |               |        |         |       | ×        |
| 工作单位          | 序号 职工号                                      | Q、搜索字段<br><b>全选字段</b> 已选择: | 18            |        |         |       | ***      |
| · 请选择 ▼<br>▼  | 1 123456<br>2 ampadmin                      | ✓ 职工号                      | ✓ 姓名          | ✓ 性别   | ✓ 年齢区间  | ✓ 民族  | 較即<br>較即 |
| 请选择▼          | <ul> <li>く &gt; 1-2 总记录数 2 Go to</li> </ul> | 政治面貌                       | 婚姻状况          | 身份证件号  | □ 出生地   | 学位    | +        |
| 搜索 清空条件   更多  |                                             | 学历                         | 专技职务          | ✓ 行政职务 | 行政级别    | 用人方式  |          |
| _             |                                             | 银行卡号                       | 隶属单位          | ✓ 工作单位 | 校区      | 办公地点  |          |
|               |                                             | ✔ 办公电话                     | ✓ 联系电话        | 常住地址   | 电子信箱    | QQ号   |          |
|               |                                             | I I COLLEGATION            | III aanoo a m |        |         | 确定取消  |          |

#### 2、政工人员信息统计表

按照查询的招生计划人员信息以统计表格的形式展示统计显示效果。

| 查询统计                      |          |            |                   |     |       |      |   |
|---------------------------|----------|------------|-------------------|-----|-------|------|---|
| 政工人员信息明细表 政               | 工人员信息统计表 | 政工人员信息统计图  |                   |     |       |      |   |
| 【条件查询 w起<br><sup>姓名</sup> | 导出调整     | 字段         |                   |     |       |      | * |
|                           |          |            | 任职类别              | 行政  | 如明务   |      |   |
| 工作单位                      |          | 辅导员, 院系管理员 | 辅导员, 院系管理员, 学校管理员 | 辅导员 | 院系负责人 | 1.45 |   |
| 请选择 ▼                     | 智能制造系    | 1          | 1                 | 1   | 1     | 2    |   |
| 任职类别                      | 合计       | 1          | 1                 | 1   | 1     | 2    |   |
| 请选择▼                      |          |            |                   |     |       |      |   |
| 搜索 清空条件 更多                |          |            |                   |     |       |      |   |

根据条件查询里更多设置,勾选需要查询的调整字段条件。

| 收上入员信息明细表            | 政工人员信息统计制 |        | 统计图  |        |          |      |    |
|----------------------|-----------|--------|------|--------|----------|------|----|
| 条件查询 收起<br>1名        | 导出        | 调整字段   |      |        |          | 2    | ×  |
|                      |           | Q 搜索字段 |      |        |          |      | 汇总 |
| E作单位                 |           | 即工号    | ✓ 姓名 | 性别     | 年龄区间     | 民族   |    |
| 100年… ▼<br>■ 100年… ▼ | 智能制造      | 政治面貌   | 婚姻状况 | 身份证件号  | 山生地      | 学位   |    |
| 选择 マ                 | 合计        | 学历     | 专技职务 | 行政职务   | (一) 行政级别 | 用人方式 |    |
| 10-5 法卒冬仕   再多       |           | 银行卡号   | 隶属单位 | ✔ 工作单位 | 校区       | 来源英型 |    |
|                      |           | 辅导员类别  | 职业资格 | 在岗状态   | ✓ 任职类别   | 任职级别 |    |

根据调整字段去设置横向显示内容、纵向显示内容调整表格显示效果,并可以相应导出依 据条件查询出来的统计表人员信息数据。

| 版权所有©江苏金智教育信息股份有限公司,保留所有权利。 | 第9页共18页 |
|-----------------------------|---------|
|-----------------------------|---------|

|                                                | 项目名       | 称 承德应用 | 用职业技术  | 学院数字化校  | 园项目 |
|------------------------------------------------|-----------|--------|--------|---------|-----|
|                                                | 文件名       | 称 学工域_ | 招生计划 A | PP_使用手册 |     |
| WISEUU 玉雪到育                                    | 文件状态      | 态 已审核  |        |         |     |
| 政工人员信息明细表 政工人员信息统计表 政工人员                       | 言息统计图     |        |        |         |     |
| 8.供查询 ##                                       |           |        |        |         |     |
| ■ 余計 旦 同 1 0 0 0 0 0 0 0 0 0 0 0 0 0 0 0 0 0 0 | 工作单位      | 年龄区间   | 专技职务   | 所学专业    |     |
| □ 毕业院校                                         | 出生地       | 学位     | □ 学历   | 行政级别    | 汇总  |
| 工作単位 🗸 行政职务                                    | □ 用人方式    |        | - 职业资格 | - 辅导员类别 |     |
| (〒四時日) ▼ 在岗状态                                  | 性别        | 東属单位   | 来源类型   | ✔ 任职类别  | 2   |
| 任职采别<br>                                       |           |        |        |         | 2   |
|                                                | 职类别; 行政职务 |        |        |         |     |
|                                                |           |        |        |         |     |
| LI WORLOW                                      |           |        |        |         |     |
|                                                |           |        |        | 确定取消    |     |

#### 3、政工人员信息统计图

按照查询的招生计划人员信息以统计图形的形式展示统计显示效果。

查询统计

| 政工人员信息明细表 正          | 收工人员信息统计表  | 政工人员信息统计图                                                                                                    |  |
|----------------------|------------|----------------------------------------------------------------------------------------------------|--|
| ▲ 条件查询 收起<br>工作单位    | 统计维度:工作单位、 | 性别、 政治國與 / <b>统计字段:</b> 职工号(条数) 调整 2                                                                                                    |  |
| 请选择▼<br>在职类别<br>诸选择▼ | 5          |                                                                                                    |  |
| 接交清空条件 更多            |            | 1-                                                                                                    |  |
|                      |            | 0.5 -                                                                                                    |  |
|                      |            | 0                                                                                                    |  |
|                      |            | 1. 1. 2. 2. 2. 2. Contraction of the second second s |  |

| 政工人员信息明细表 政             | 工人员信息统计      | 十表 政工人员信           | 息统计图           |         |                  |                     |   |
|-------------------------|--------------|--------------------|----------------|---------|------------------|---------------------|---|
| 条件查询 收起<br>工作单位<br>前25年 | 统计维图 调惠      | <b>整字段</b><br>搜索字段 |                |         |                  |                     | × |
| 任职类别<br>请选择▼            |              | 性别                 | 年龄区间           | 民族      | □ 政治面貌           | 婚姻状况                |   |
| 搜索 清空条件 更多              |              | ] 身份证件号<br>] 行政职务  | 出生地       行政级别 | 学位 用人方式 | 学历       銀行卡号    | 专技职务           隶属单位 |   |
|                         | $\checkmark$ | 1 工作单位             | □ 校区           | □ 联系电话  | 来源类型             | - 辅导员类别             |   |
|                         |              | 职业资格               | 在岗状态           | ✔ 任职类别  | 任职级别             | □ 在任状态              |   |
| ,                       |              |                    |                |         |                  | 确定取消                |   |
|                         |              | 0 F                |                | J.      | - Harding Street |                     |   |

根据调整设置以柱状图、饼状图的显示效果,并可以鼠标右键图片另存为,保存统计图信

息。

根据条件查询里更多设置,勾选需要查询的调整字段条件。

|                                             | 项目名称                                                                                                 | 承德应用职业技术学院数字化校园项目                                                                                              |
|---------------------------------------------|----------------------------------------------------------------------------------------------------|----------------------------------------------------------------------------------------------------|
|                                             | ★ 文件名称                                                                                               | 学工域_招生计划 APP_使用手册                                                                                              |
| VVISEUU 玉雪到                                 | ▶ 文件状态                                                                                               | 已审核                                                                                                    |
| 政工人员信息明细表 政工人员信息统计表 政工                      | 员信息统计图                                                                                               |                                                                                                    |
| 条件查询 数         统计维度:工作单位、性别、           工作单位 | 政治面貌 统计字段:职工号(条数)                                                                                    | <b>飛至</b>                                                                                                    |
| 请选择▼ ● 男 调整                                 |                                                                                                    | ×                                                                                                    |
| 任职类别<br>有选择                                 | : ● 桂状图 🦳 饼状图 饼状图仅支                                                                                  | 持一个统计维度                                                                                                    |
| 统计推良<br>造卖 清空条件   更多                        | 年齢区间 </th <th>✓ 取4面原魚 □ 瘤原状元 □ 生地地 ■ 学位<br/>時 □ 行政取別 □ 用人方式 ✓ 工作単位 □ 校<br/>■ 取止影像 □ 任理規則 □ 任理規則</th> | ✓ 取4面原魚 □ 瘤原状元 □ 生地地 ■ 学位<br>時 □ 行政取別 □ 用人方式 ✓ 工作単位 □ 校<br>■ 取止影像 □ 任理規則 □ 任理規則                                |
| 已选(续                                        | 选择顺序展示): 工作单位; 性别; 政治)                                                                               | <b>五</b> 纪                                                                                                    |
|                                             |                                                                                                    |                                                                                                    |
|                                             |                                                                                                    |                                                                                                    |
|                                             |                                                                                                    | 職定取消                                                                                                    |
|                                             |                                                                                                    | al all a second a second a second a second a second a second a second a second a second a second a second a se |

# 4 院系管理员

### 4.1 学生管理队伍

该页面可以新增、删除或编辑政工人员的学工信息及任职信息,设置招生计划人员类别并 可根据多个检索条件如院系、班级等快速查询导出政工人员信息。院系管理员可管理本院系范 围内的政工人员信息。

| <b>()</b> * | 德左用枝x<br>Note coulses of A | 「秋山<br>PPLIED TER | <b>政工</b> | 队伍       |              |         |        |        |    | 学生管理队伍 | 我的任职信! | 急 查询统计  | 院系管理员       | - 🔝 |
|-------------|----------------------------|-------------------|-----------|----------|--------------|---------|--------|--------|----|--------|--------|---------|-------------|-----|
| 学生          | 管理队                        | 伍                 |           |          |              |         |        |        |    |        |        |         |             |     |
| Q, ii       | 输入职工号,                     | 姓名/               | 身份证件号     |          |              | 搜索      | 高级搜索]  |        |    |        |        |         | Q、任职情况      | 渣询  |
| ŝ           | 增                          | 删降                | 余导出       | •        |              |         |        |        |    |        |        |         | <b>10</b> E | 定义列 |
|             | 操作                         |                   | 姓名  彙     | 职工号 🍦    | 来源类型 🍦       | 辅导员类别 崇 | 上岗日期 🍦 | 在岗状态 🍦 | 性别 | 最后学位 👙 | 最高学历 ⇒ | 专技职务评 ⇒ | 行政职务 🍦      | 职   |
|             | 查看详情                       | 报表                | 較师1       | 123456   | 教职工          |         |        | 在岗     | 男  | 硕士学位   | 硕士研究生  |         | 院系负责人       |     |
|             | 查看详情                       | 报表                | admin     | ampadmin | 教职工          |         |        | 在岗     | 男  | 博士学位   | 博士研究生  |         | 辅导员         |     |
|             |                            | -                 | ì         | 进入查看详    | <b>羊情,可编</b> | 辑       |        |        |    |        |        |         |             |     |

**1**、新增

点击新增可以增加政工人员信息,并根据实际情况选择教职工、外聘、研究生。

| 会选之用技术参单字前 政工队伍                                                  |            | 学生管理队伍   | 我的任职信息 查询统计    | 院系管理员 🔻 🦹   |
|------------------------------------------------------------------|------------|----------|----------------|-------------|
| 学生管理队伍                                                           |            |          |                |             |
| Q、请编入职工号/姓名/身份证件号 推案                                             | [高级搜索]     |          |                | Q、任职情况查询    |
| 新増 删除 导出 ▼                                                       | 选择人员来源类型 × |          |                | 6 自定义列      |
| 操作 姓名 🖕 职工号 🖕 来源类型 🐥 辅导员                                         |            | ☆ 最后学位 ☆ | 最高学历 🖕 专技职务评 🖕 | 行政职务 🍦 🗉    |
| □ <u>查看详情   报表</u> 教师1 123456 教职工                                | 教用工        | 硕士学位     | 硕士研究生          | 院系负责人       |
| · 查看详情 报表 admin ampadmin 較职工                                     | \$X177     | 博士学位     | 博士研究生          | 辅导员         |
|                                                                  | 外聘         |          |                |             |
|                                                                  | 研究生        |          |                |             |
|                                                                  | 取消         |          |                |             |
| <ul> <li></li> <li>✓</li> <li>&gt; 1-2 总记录数 2 跳转至 1 页</li> </ul> |            |          |                | ● 毎页显示 10 ▼ |

比如选择教职工,然后进入人员信息填写页面,带红\*为必填项,准确填写后点击下方保存版权所有©江苏金智教育信息股份有限公司,保留所有权利。 第 11 页 共 18 页

|               | )    | 项目名称 | 承德应用职业技术学院数字化校园项目 |
|---------------|------|------|-------------------|
| Wiendu        |      | 文件名称 | 学工域_招生计划 APP_使用手册 |
| <b>WISEUU</b> | 玉台到月 | 文件状态 | 己审核               |

### 或完成,完成本院系政工人员新增操作。

| ۲ | 承德左用技术职业学院<br>CHEMODE COLLEGE OF APPLEED TECHNOROGY | 政工队伍       |         |        |       | 学生管理队伍 | 我的任职信息 | 查询统计 | 院系管理员 🔻 🤶 |
|---|-----------------------------------------------------|------------|---------|--------|-------|--------|--------|------|-----------|
|   | 学生管理队伍                                              |            |         |        |       |        |        |      |           |
|   | 1                                                   | 基本信息       |         |        |       |        |        |      | ×         |
|   | T                                                   | 来源类型       | 赦职工 ▼   | ★职工号   | -     | *姓名    |        | 1    |           |
|   |                                                     | * 性别       | 请选择 ▼   | *最高学历  | 请选择 ▼ | *最后学位  | 请选择    | -    |           |
|   | 请上传照片                                               | *政治面貌      | 请选择 🔻   | *出生日期  |       | *民族    | 请选择    | -    |           |
|   | 基本信白                                                | 身份证件号      | 1       | 婚姻状况   | 请选择 ▼ | 职务级别   | 请选择    | -    |           |
|   | 亚华16灵                                               | 行政编制单位     | 请选择 🔻   | * 行政职务 | 请选择 ▼ | 岗位性质   | 请选择    | -    |           |
|   | 扩展信息                                                | 档案存放处      | 请选择 🔻   | 授予院校   | 1     | 编制类型   | 请选择    | -    |           |
|   |                                                     | 学位类别       | 请选择 🔻   | 博士后经历  | 请选择   |        |        | •    |           |
|   |                                                     | 学工信息       |         |        |       |        |        |      |           |
|   |                                                     | *工作单位      | 智能制造系 🔻 | 校区     | 请选择 ▼ | 办公地点   |        | 1    |           |
|   |                                                     | 办公电话       | 1       | 家庭地址   | 1     | 电子信箱   |        | 1    |           |
|   |                                                     | 2011 10 10 | ~       |        |       | 0085   |        |      |           |
|   |                                                     |            |         | 保存     | 字 完成  |        |        |      |           |

### 2、删除

院系管理员根据情况删除本院系内政工人员的学工信息和任职信息。

| ۲  | 承          | 稳应用技术职业<br>Solie College OF APPLIED TEC | 《 政工  | 以伍       |     |          |                                        |        |      | 学生管理队  | 伍 我的任职信   | 息 查询统计    | 院系管理员  | - 🔝       |
|----|------------|-----------------------------------------|-------|----------|-----|----------|----------------------------------------|--------|------|--------|-----------|-----------|--------|-----------|
| ė, | <b>2</b> 4 | :管理队伍                                   |       | _        |     |          |                                        |        |      |        |           |           |        |           |
|    | ス 请<br>第   | 1輪入职工号/姓名/9<br><b>爪増 删除</b>             | 身份证件号 | •        |     | 搜索       | 高级搜索]                                  |        |      |        |           |           | Q 任职情况 | 査询<br>定义列 |
|    | /          | 操作                                      | #2 ^  |          |     | #19月米別 ▲ | ▶□□□□□□□□□□□□□□□□□□□□□□□□□□□□□□□□□□□□□ | 左崗状态 ▲ | (#2) | ▲ 最后学位 | ▲  最高学历 ( | ▲ 专技即名证 ▲ | 行政职务 △ | BC        |
|    | /          | 查看详情   报表                               | 較师1   | 123456   | 教职工 |          |                                        | 在岗     | 男    | 硕士学位   | 硕士研究生     | v         | 院系负责人  |           |
|    | /          | 查看详情   报表                               | admin | ampadmin | 教职工 |          |                                        | 在岗     | 男    | 博士学位   | 博士研究生     |           | 辅导员    |           |

#### 3、编辑

院系管理员在学生管理队伍页面点击某人员的查看详情,可进入编辑页面。

| *    | 德左用技术)<br>NOTE COLLEGE OF APPLE | たまでで、<br>D TICHNALOUY 政工 | 队伍       |        | 学生管理队伍  | 我的任职信息 | <b>主 查询统</b> 计 | 院系管理员 | -        |        |         |             |      |
|------|---------------------------------|--------------------------|----------|--------|---------|--------|----------------|-------|----------|--------|---------|-------------|------|
| 学生   | 学生管理队伍                          |                          |          |        |         |        |                |       |          |        |         |             |      |
| Q, 1 | 输入职工号/姓                         | 名/身份证件号                  |          |        | 搜索      | 高级搜索]  |                |       |          |        |         | Q、任职情》      | 元查询  |
| ŧ    | <b>所增</b>                       | 删除 导出                    | •        |        |         |        |                |       |          |        |         | <b>10</b> 1 | 自定义列 |
|      | 操作                              | 姓名                       |          | 来源类型 ↓ | 辅导员类别 ☆ | 上岗日期 🚔 | 在岗状态 🍦         | 性别    | ▲ 最后学位 ↓ | 最高学历 ⇒ | 专技职务评 ▽ | 行政职务 🌷      | ÷ 15 |
|      | 查看详情   报                        | 表 較师1                    | 123456   | 教职工    |         |        | 在岗             | 男     | 硕士学位     | 硕士研究生  |         | 院系负责人       |      |
|      | 查看详情   报                        | admin 🗧                  | ampadmin | 教职工    |         |        | 在岗             | 男     | 博士学位     | 博士研究生  |         | 辅导员         |      |
|      |                                 |                          |          |        |         |        |                |       |          |        |         |             |      |

可对该院系内政工人员的基本信息或扩展信息、学工信息、任职信息进行更新编辑。

|                                                              |       |                    | 项目名称   | 承德应用职业     | L<br>技术学M | 完数字化   | 校园项  | 〔目        |
|--------------------------------------------------------------|-------|--------------------|--------|------------|-----------|--------|------|-----------|
| Wicoo                                                        |       |                    | 文件名称   | 学工域_招生     | 计划 APP    | 使用手    | 册    |           |
| <b>WISE</b>                                                  |       | 玉舀到頁               | 文件状态   | 已审核        |           |        |      |           |
| <b>③ 永德之用技本秋业学院</b><br>CHENCERE COLLAGE OF ANTLED TECHNOLOGY | 政工队伍  |                    |        |            | 学生管理队伍    | 我的任职信息 | 查询统计 | 院系管理员 🔻 🤶 |
| 学生管理队伍                                                       |       |                    |        |            |           |        |      |           |
| 7                                                            | 基本信息  | 扁揖                 |        |            |           |        |      | ×         |
|                                                              | 来源类型  | 教职工                | 职工号    | 123456     | 姓名        | 數师1    |      |           |
|                                                              | 性别    | 男                  | 最高学历   | 硕士研究生      | 最后学位      | 硕士学位   |      |           |
| 教师1                                                          | 政治面貌  | 中共党员               | 出生日期   | 1989-01-23 | 民族        | 汉族     |      |           |
| 智能制造系                                                        | 身份证件号 | 130821198901235362 | 婚姻状况   |            | 职务级别      |        |      |           |
|                                                              | 专技职级  |                    | 行政编制单位 |            | 专技职务评定时间  |        |      |           |
| 基本信息                                                         | 行政职务  | 院系负责人              | 岗位性质   |            | 档案存放处     |        |      |           |
| 长展信白                                                         | 授予院校  |                    | 编制类型   |            | 学位类别      |        |      |           |
| 1/成旧尽                                                        | 博士后经历 |                    |        |            |           |        |      |           |
|                                                              | 学工信息  | 商辑                 |        |            |           |        |      |           |
|                                                              | 工作单位  | 智能制造系              | 校区     |            | 办公地点      |        |      |           |
|                                                              | 办公电话  |                    | 家庭地址   |            | 电子信箱      |        |      |           |

### **4**、导出

根据需要可选择导出或全部导出招生计划人员信息到 Excel 表。

| ● 张佐龙用技术教业学院 政工队伍       |        |         |        |        |    | 学生管理队伍  | 我的任职信息 | 2 查询统计  | 院系管理员        | - 🔝 |
|-------------------------|--------|---------|--------|--------|----|---------|--------|---------|--------------|-----|
| 学生管理队伍                  |        |         |        |        |    |         |        |         |              |     |
| Q、请输入职工号/姓名/身份证件号       |        | 搜索 同    | 最级搜索]  |        |    |         |        |         | Q 任职情况;      | 查询  |
| 新増 删除 导出 ▼              |        |         |        |        |    |         |        |         | <b>10</b> A: | 定义列 |
| 操作 选择导出                 | 来源类型 🍦 | 辅导员类别 崇 | 上岗日期 🚊 | 在岗状态 🍦 | 性别 | →最后学位 🚽 | 最高学历 🍦 | 专技职务评 ☆ | 行政职务 🍦       | 职   |
| ✓ 查看详情   报表 較师1<br>全部导出 | 如王     |         |        | 在岗     | 男  | 硕士学位    | 硕士研究生  |         | 院系负责人        |     |
| □ 查看详情 报表 admin ampaumm | 救职工    |         |        | 在岗     | 男  | 博士学位    | 博士研究生  |         | 辅导员          |     |

在任职情况查询里,可以根据不同字段条件搜索查看,并相应导出招生计划人员信息。

| ۲   | 承德左用技;<br>CHENOBE COLLEGE OF )       | 「秋业学院<br>PPLIED TECHNOLOGY                                                            | 政工队                         | 伍                                         |                                   |                  |            |                 |                              |                                     | 学生管理           | 人伍 我的任             | 职信息 查试              | 向统计 院系管                                  | 理员 🔻 🙎            |
|-----|--------------------------------------|---------------------------------------------------------------------------------------|-----------------------------|-------------------------------------------|-----------------------------------|------------------|------------|-----------------|------------------------------|-------------------------------------|----------------|--------------------|---------------------|------------------------------------------|-------------------|
| 学   | 生管理队                                 | 伍                                                                                     |                             |                                           |                                   |                  |            |                 |                              |                                     |                |                    |                     |                                          |                   |
|     |                                      | 122                                                                                   |                             |                                           |                                   |                  |            |                 |                              |                                     |                |                    |                     |                                          |                   |
| Q   | 请输入职工号                               | /姓名/身份证件                                                                              | 5                           |                                           |                                   |                  | 搜索         | 高级搜索]           |                              |                                     |                |                    |                     | く任日                                      | 则情况查询             |
|     | 新馆                                   | ₩I6¢                                                                                  | BH .                        | -                                         |                                   |                  |            |                 |                              |                                     |                |                    |                     |                                          |                   |
|     |                                      | 100110                                                                                | <u>ощ</u>                   | _                                         | <b>^</b>                          |                  |            |                 |                              |                                     | <b>A</b>       |                    |                     |                                          |                   |
|     | 操作                                   | 25                                                                                    | 名 🏺                         | 职工号                                       | ↓ 来源类:<br>*******                 | 型 ⇒ 朝            | 导员类别 ↓     | 上岗日期            | ● 二 在岗状:                     | 窓 ⇒ 性别                              |                | 立 💭 最高学            | 历 ↓ 专技职务评           | F ↓ 行政职                                  | 5. ⊊ ₩            |
|     |                                      | 授表 教师1<br>記書 admin                                                                    |                             | .23456                                    | 秋県⊥<br>+>□□丁                      |                  |            |                 | 住肉                           | 労                                   | (坝士字位)<br>博士学位 | (坝士研究生)<br>(坡土研究件) |                     | 院祭贝委/                                    | •                 |
|     | 「戸石叶道」                               | aumin                                                                                 |                             | mpaumin                                   | #XARL                             |                  |            |                 | 1113                         | 35                                  | 降工子112         | 181191903          | -                   | 端守以                                      |                   |
| : D | 永後之府故2<br>いいいに COLLIGE OF A<br>学生管理队 | 秋业学院<br>HUED TECHNOLOGY<br>伍                                                          | 攻工队                         | 伍                                         |                                   |                  |            |                 |                              |                                     | 学生管理           | 人伍 我的任             | 职信息 查问              | 向统计 院系管                                  | 理员 🔻 🤶            |
| 任   | 职信息查                                 | 询                                                                                     |                             |                                           |                                   |                  |            |                 |                              |                                     |                |                    |                     |                                          | ×                 |
|     |                                      |                                                                                       |                             |                                           |                                   |                  |            |                 |                              |                                     |                |                    |                     |                                          |                   |
|     | ×                                    | <b>键字</b> 年级/职                                                                        | 工号/姓名/身                     | 份证件                                       | 院系                                | 请选择              |            | Ŧ               | 专业 请送                        | 择                                   | w              | 年级                 |                     |                                          |                   |
|     | ×                                    | 键字 年级/职<br>班级 请选择                                                                     | 工号/姓名/身                     | ₩分证件                                      | 院系<br>任职级别                        | 请选择<br>请选择       |            | ▼<br>▼          | 专业 请运<br>身份证件号               | 择                                   | •              | 年级                 |                     |                                          |                   |
|     | ×                                    | 键字 年级/职<br>班级 请选择                                                                     | 工号/姓名/呉                     | ₩£YiE44                                   | 院系<br>任职级别                        | 请选择<br>请选择       |            | •               | 专业 请选<br>身份证件号               | 择                                   | ~              | 年級                 |                     |                                          |                   |
|     | ×                                    | 键字 年级/职<br>班级 请选择                                                                     | I号/姓名/貞                     | +67)iE(4<br>▼                             | 院系<br>任职级别                        | 请选择<br>请选择       |            | •               | 专业 请通<br>身份证件号<br>搜索         | ¥                                   | •              | 年級                 | 清                   | 空条件 更多条件                                 | 收起 >              |
|     | ÷<br>Эш                              | 罐字 年级/职<br>班级 请选择。                                                                    | 工号/姓名/兵                     | ₩6)证件<br>▼                                | 院系<br>任职级别                        | 请选择              |            | •               | 专业 请进<br>身份证件号<br>提家         | 28                                  | •              | 年级                 | 清                   | 空条件 更多条件                                 | 收起 >              |
|     | ¥<br>                                | 键字 年级/职<br>班级 请选择。                                                                    | 工号/姓名/桌<br>-<br>-<br>- 任田   | ★                                         | 院系<br>任职级制<br>任职级别 令              | 请选择<br>请选择<br>年级 | \$<br>\$   | <b>◆</b> 不<br>◆ | 专业 講通<br>身份证件号<br>提索<br>班级 ◆ | <sup>梁</sup><br>任职开始日期 <sup>▲</sup> | ▼              | 年级<br>在任状态 ▲       | 清<br>学生类别 ◆         | 空条件   更多条件<br>出生日期 ▲                     | 收起 >              |
| 12  | 关<br>导出<br>第1号<br>3456               | <ul> <li>建字 年级/职     <li>班级 请选择     <li>姓名     <li>教师1     </li> </li></li></li></ul> | T号/姓名/g<br>↓<br>(HR<br>(院系管 | ☆ (学校) (学校) (学校) (学校) (学校) (学校) (学校) (学校) | 院系<br>任职级别<br><b>任职级别</b> 拿<br>院系 | 请选择<br>请选择<br>年级 | \$<br>\vee | ▼<br>▼<br>专业 _  | 专业 请适<br>身份证件号<br>提次<br>班级 ◆ | <b>任职开始日期</b> 彙<br>2020-04-01       | ▼ 任职结束日期☆      | 年级<br>在任秋恋 ↓<br>在任 | 清<br>学生类别 ↓<br>本专科生 | <u>空条件</u>  更多条件<br>出生日期 ↓<br>1989-01-23 | 收起 > IO 自定义列 任别 用 |

# 4.2 我的任职信息

| 在学生管理队伍中维护的政工人员可在此菜单中维护个人的学工信 | [息、 | 上传头像以及扩展 |
|-------------------------------|-----|----------|
| 版权所有©江苏金智教育信息股份有限公司,保留所有权利。   | 第   | 13页共18页  |

|                       | 项目名称 | 承德应用职业技术学院数字化校园项目 |
|-----------------------|------|-------------------|
| Micodu Omiting        | 文件名称 | 学工域_招生计划 APP_使用手册 |
| <b>VVISEUU</b> 玉台 11月 | 文件状态 | 己审核               |

信息,可填写的扩展信息来源与扩展信息管理中设置启用的扩展信息项相对应。

| ● 承接左角技术取出学員<br>CHENCER COLLEGE OF APPLIED TECHNICOL | * 政工队伍    |       |        |            | 学生管理队伍 | 我的任职信息       | 查询统计 | l |
|------------------------------------------------------|-----------|-------|--------|------------|--------|--------------|------|---|
|                                                      | 基本信息      |       |        |            |        |              |      |   |
|                                                      | 基本信息      |       |        |            |        |              |      |   |
|                                                      | 来源类型      | 教职工   | 职工号    | ampadmin   | 姓名     | admin        |      |   |
| 修改头像                                                 | 性别        | 男     | 最高学历   | 博士研究生      | 最后学位   | 博士学位         |      |   |
| admin                                                | 政治面貌      | 中共党员  | 出生日期   | 2019-12-20 | 民族     | 汉族           |      |   |
| 智能制造系                                                | 身份证号      |       | 婚姻状况   |            | 职务级别   |              |      |   |
|                                                      | 行政职务      | 辅导员   | 行政编制单位 |            | 岗位性质   |              |      |   |
| 基本信息                                                 | 授予院校      |       | 档案存放处  |            | 编制类型   |              |      |   |
|                                                      | 学位类别      |       | 博士后经历  |            |        |              |      |   |
| 1 展旧息                                                | 学工信息   编辑 | ] ←   | _      |            |        |              |      |   |
|                                                      | 工作单位      | 智能制造系 | 校区     | 本校区        | 办公地点   |              |      |   |
|                                                      | 办公电话      |       | 家庭地址   |            | 电子信箱   |              |      |   |
|                                                      | QQ号码      |       | 毕业院校   |            | 专业     |              |      |   |
|                                                      | 参加工作日期    |       | 在岗状态   | 在向         | 联系电话   | 133133123456 |      |   |
|                                                      | 手机号码      |       | 微信账号   |            | 邮编     |              |      |   |
| ot:void(0)                                           | 首任辅导员日期   |       |        |            |        |              |      |   |

| ( | ● 承任左用技术职业学院<br>CHENCEE COLLEGE OF APPLED TECHNOLOGY | 政工队团 | <b>E</b> |      |      |                                       |                           |      | 学生管理队伍 | 我的任职信息 | 查询统计  | 院系管理员 🔻 🚺 |
|---|------------------------------------------------------|------|----------|------|------|---------------------------------------|---------------------------|------|--------|--------|-------|-----------|
|   |                                                      | 获奖情况 | 培训经历     | 工作经历 | 学习经历 | 上课情况                                  | 发表著作情况                    | 发布论文 | 科研课题   | 行政职务演变 | 专业技◀▶ |           |
|   | Ň                                                    |      |          |      |      |                                       |                           |      |        |        |       |           |
|   | admin<br>智能制造系<br>在岗                                 |      |          |      |      |                                       | <u> </u>                  |      |        |        |       |           |
|   | 基本信息                                                 |      |          |      |      |                                       | <u> </u>                  |      |        |        |       |           |
|   | 扩展信息                                                 |      |          |      |      |                                       |                           |      |        |        |       |           |
|   |                                                      |      |          |      |      | 暂天<br>⊕ ≆                             | 获奖情况                      |      |        |        |       |           |
|   |                                                      |      |          |      |      | 11日日日日日日日日日日日日日日日日日日日日日日日日日日日日日日日日日日日 | 获奖情况<br><sup>添加获奖情况</sup> |      |        |        |       |           |

## 4.3 查询统计

提供招生计划人员的明细以及自定义统计图表查询。

| ● 承债之用技术积业学院<br>CHENCE COLLEGE OF APPLED TECHNOLOGY | 文工队伍      |           | 学生管理队伍 | 我的任职信息 | 扩展信息管理 | 查询统计 | 学校管理员 🔻 🤶 |
|-----------------------------------------------------|-----------|-----------|--------|--------|--------|------|-----------|
| 查询统计                                                |           |           |        |        |        |      |           |
| 政工人员信息明细表 武                                         | 女工人员信息统计表 | 政工人员信息统计图 |        |        |        |      |           |

1、政工人员信息明细表

按照招生计划人员详细信息的形式展示统计显示效果。

|                      |              |                  |            | 坝目名树 | 「 本怨   | 影应用耶 | 业技术   | 字院数字  | 化农团  | 山坝目           |    |   |
|----------------------|--------------|------------------|------------|------|--------|------|-------|-------|------|---------------|----|---|
| Wiend                | , <b>,</b> , | <b>7</b> ±0 ±0 1 | <u>-</u>   | 文件名称 | 、 学工   |      | 生计划 A | PP_使用 | 手册   |               |    |   |
| visea                |              | E習到              |            | 文件状态 | 5 已审   | ī核   |       |       |      |               |    |   |
| 查询统计                 |              |                  |            |      |        |      |       |       |      |               |    |   |
| 政工人员信息明细表 政工         | 人员信息统计       | 表 政工人员           | 信息统计图      |      |        |      |       |       |      |               |    |   |
| 冬性杏海 (1)2            | 查询结果         |                  |            |      |        |      |       |       |      |               |    | * |
| ▲ 示口 旦 问 《 Q 型<br>姓名 | 导出           | 调整字段             | •          |      |        |      |       |       |      |               |    |   |
| 工作单位                 | 序号           | 职工号              | 姓名         | 性别   | 年龄区间   | 民族   | 行政职务  | 工作单位  | 办公电话 | 联系电话          | ÷  |   |
| 请选择▼                 | 1            | 123456           | 教师1        | 男    | 30-40岁 | 汉族   | 院系负责人 | 智能制造系 |      | 13512345678   | 教耶 |   |
| 任职类别                 | 2            | ampadmin         | admin      | 男    | 20岁以下  | 汉族   | 辅导员   | 智能制造系 |      | 1331331234    | 較耶 |   |
| 请选择▼                 | < > 1-       | 2 总记录数 2  Go     | to page: 1 |      |        |      |       |       |      | Show rows: 10 | *  |   |

根据条件查询里更多设置,勾选需要查询的调整字段条件。

| 条件查询 🖏       |    | 调整字段    |        |        |        | ×      |      |             |       |               |   |
|--------------|----|---------|--------|--------|--------|--------|------|-------------|-------|---------------|---|
|              |    | Q、搜索字段  |        |        |        |        |      |             |       |               |   |
| 作单位          |    | 即工号     | ✓ 姓名   | 性别     | 年龄区间   | 民族     | 办公电话 | 联系电话        |       |               |   |
|              | -  | 政治面貌    | 婚姻状况   | 身份证件号  | 出生地    | 学位     |      | 13512345678 | 教王    |               |   |
| 职类别          | -  | ▲ → 学历  | □ 专技职务 | ✓ 行政职务 | 行政级别   | □ 用人方式 | _    | 1331331234  | \$SCB |               |   |
| Service (4.1 |    |         |        | 银行卡号   | 東属单位   | ✓ 工作単位 | 校区   | 来源类型        |       | show rows: 10 | Ť |
| 建筑 消益照件      | 更多 | 1 辅导员类别 |        | 在岗状态   | ✓ 任职类别 | 任职级别   |      |             |       |               |   |

根据查询结果里的调整字段去设置需要显示的人员明细信息,并可以相应导出依据条件查

询出来的人员信息数据。

| 政工人员信息明细表 此    | 以上入页信息统计;  | 表以上入员信             | 思统计图                                 |                  |                                             |                                       |           |
|----------------|------------|--------------------|--------------------------------------|------------------|---------------------------------------------|---------------------------------------|-----------|
| 】条件查询 收起<br>姓名 | 查询结果<br>导出 | 调整字段               | 调整字段                                 |                  |                                             |                                       | ×         |
| 工作单位           | 序号         | 职工号                | Q、搜索字段<br><b>全选字段</b> 已选择: 1         | 8                |                                             |                                       |           |
| *************  | 2          | ampadmin           | ✓ 駅工号                                | ✓ 姓名             | ✓ 性别                                        | ✓ 年龄区间                                | ✓ 民族      |
| 请选择▼           | <>1-       | > 1-2 总记录数 2 Go tr | <ul> <li>政治面貌</li> <li>学历</li> </ul> | 」 婚姻状况           | <ul> <li>」 身份证件号</li> <li>✓ 行政职务</li> </ul> | <ul> <li>出生地</li> <li>行政级别</li> </ul> | 一 学位 月人方式 |
| 搜索 清空条件   更多   |            |                    | 银行卡号                                 | 隶属单位             | ✓ 工作単位                                      |                                       | 办公地点      |
|                |            |                    | ✔ 办公电话                               | ✓ 联系电话           | 常住地址                                        | 电子信箱                                  | QQ특       |
|                |            |                    | 1. E. F. S. S. Martin                | TTT Courses a se | 11 1 21-777 5946                            |                                       | 确定取消      |

### 2、政工人员信息统计表

按照查询的招生计划人员信息以统计表格的形式展示统计显示效果。

| 条件查询收起 |   | 导出调整  | 字段         |                   |     |        |    |
|--------|---|-------|------------|-------------------|-----|--------|----|
| 姓名     |   |       |            | 任职类别              | 行政  | 100 14 |    |
| 作单位    |   |       | 辅导员, 院系管理员 | 辅导员, 院系管理员, 学校管理员 | 辅导员 | 院系负责人  | 汇品 |
|        | • | 智能制造系 | 1          | 1                 | 1   | 1      | 2  |
| 职类别    |   | 合计    | 1          | 1                 | 1   | 1      | 2  |

版权所有©江苏金智教育信息股份有限公司,保留所有权利。 第 15 页 共 18 页

|                                         |          |          | 项目名称 | 承德应用耶  | 只业技术学院   | 定数字化校园 | 项目 |
|-----------------------------------------|----------|----------|------|--------|----------|--------|----|
| Wiendu                                  |          | 노미 ±사 관구 | 文件名称 | 学工域_招  | 生计划 APP_ | 使用手册   |    |
| <b>WISEU</b>                            | 五        | 習到育      | 文件状态 | 已审核    |          |        |    |
| 政工人员信息明细表 政                             | 工人员信息统计家 | 政工人员信息   | 统计图  |        |          |        |    |
|                                         |          |          |      |        |          |        |    |
| 条件查询 收起<br>姓名                           | 导出       | 调整字段     |      |        |          |        | ×  |
|                                         |          | Q 搜索字段   |      |        |          |        | 汇总 |
| 工作单位                                    |          | 职工号      | ✓ 姓名 | 性别     | 年龄区间     | 民族     |    |
| 1100/年▼                                 | 智能制造     | 政治面貌     | 婚姻状况 | 身份证件号  | 山生地      | 学位     |    |
| 请选择▼                                    | 合计       | 学历       | 专技职务 | 一行政职务  | 一行政级别    | □ 用人方式 |    |
| (1) (1) (1) (1) (1) (1) (1) (1) (1) (1) |          | 银行卡号     | 隶属单位 | ✔ 工作单位 | 校区       | 来源类型   |    |
| 1928 Agazarti Sasa                      |          | 辅导员类别    | 职业资格 | 在岗状态   | ✔ 任职类别   | 任职级别   |    |
|                                         |          |          |      |        |          |        |    |
|                                         |          |          |      |        |          | 明友 取用  |    |

根据调整字段去设置横向显示内容、纵向显示内容调整表格显示效果,并可以相应导出依 据条件查询出来的统计表人员信息数据。

| 政工人员信息明细表                            | 收工人员信息统计表 政工人员 | 员信息统计图    |      |      |        |       |
|--------------------------------------|----------------|-----------|------|------|--------|-------|
| 条件查询收起                               | 横回显示内容         |           |      |      |        |       |
| 姓名                                   | 民族             | 工作单位      | 年龄区间 | 专技职务 | 所学专业   |       |
|                                      | □ 毕业院校         | 出生地       | 学位   | 学历   | 行政级别   | 行日    |
| 工作单位                                 | ✓ 行政职务         | □ 用人方式    | □ 校区 | 职业资格 | 辅导员类别  | 72764 |
| 请选择▼                                 | 在岗状态           | 住别        | 隶属单位 | 来源类型 | ✔ 任职类别 | 2     |
| 任职类别                                 | 任职级别           |           |      |      |        | 2     |
| ···································· | 已选(按选择顺序展示):   | 任职类别;行政职务 |      |      |        |       |
|                                      | 纵向显示内容         |           |      |      |        |       |
|                                      |                |           |      |      | 确定取消   |       |

3、政工人员信息统计图

按照查询的招生计划人员信息以统计图形的形式展示统计显示效果。

查询统计

| 政工人员信息明细表                      | 政工人员信息统计表  | 政工人员信息统计图                   |   |
|--------------------------------|------------|-----------------------------|---|
| ┃条件查询 收起<br>工作单位               | 统计维度:工作单位、 | 性别、 政治面貌 《统计字段:职工号(条数) 调整 2 | * |
| ·清洗择▼<br>任职类别                  | 55         | 2                           |   |
| <u>開心</u> 幸⊷ ▼<br>捜索 清空条件   更多 |            | 1.5-                        |   |
|                                |            |                             |   |
|                                |            | 0.5                         |   |
|                                |            | 0 1                         |   |
|                                |            | dit -                       |   |

根据条件查询里更多设置,勾选需要查询的调整字段条件。

| 版权所有©江苏金智教育信息股份有限公司,保留所有权利。 | 第 16 页 共 18 页 |
|-----------------------------|---------------|
|-----------------------------|---------------|

|                                         | 项目名称                          | 《 承德应用职业技术学院数字化校园项目 |        |                   |              |  |  |
|-----------------------------------------|-------------------------------|---------------------|--------|-------------------|--------------|--|--|
|                                         |                               | 文件名称                | 、 学工域_ | 学工域_招生计划 APP_使用手册 |              |  |  |
| wisedu                                  | 玉舀到頁                          | 文件状态                | : 已审核  |                   |              |  |  |
| 政工人员信息明细表 政工人员信息                        | 政工人员信息明细表 政工人员信息统计表 政工人员信息统计图 |                     |        |                   |              |  |  |
| 【条件查询 收起 统计维度<br>工作单位                   | 调整字段                          |                     |        |                   | ×            |  |  |
| 请选择▼                                    | Q 搜索字段                        |                     |        |                   |              |  |  |
| 任职类别                                    | 住則                            | 年龄区间                | 民族     | 政治面貌              | 婚姻状况         |  |  |
|                                         | 身份证件号                         | 出生地                 | 学位     | 学历                | 专技职务         |  |  |
| 「「「「「」」「「」」「「」」「「」」「「」」「「」」「」」「「」」「」」「」 | 行政职务                          | 行政级别                | 用人方式   | 银行卡号              | 隶属单位         |  |  |
|                                         | ✓ 工作单位                        | 校区                  | 联系电话   | 来源类型              | 辅导员类别        |  |  |
|                                         | 职业资格                          | 在岗状态                | ✔ 任职类别 | 任职级别              | 在任状态         |  |  |
| /                                       |                               |                     |        |                   | <b>确定</b> 取消 |  |  |
|                                         |                               |                     | HAR    | 2. submitte       |              |  |  |

根据调整设置以柱状图、饼状图的显示效果,并可以鼠标右键图片另存为,保存统计图信

息。

| 政工人员信息明细表 武          | 女工人员信息统计表         | 政工人员信息统计图                                                                                                    |   |
|----------------------|-------------------|----------------------------------------------------------------------------------------------------|---|
| ▲ 条件查询 收起<br>工作单位    | <b>统计维度:</b> 工作单位 | 、性别、政治國處 统计字段: 职工号(条数) 調整                                                                                                    |   |
| 请选择▼                 | 男                 | 调整                                                                                                    | _ |
| 任职类别<br>清选择    ▼     |                   | 展现形式: ● 柱状图 ○ 饼状图 饼状图仅支持一个统计维度                                                                                                    |   |
| <u>捜索</u><br>清空条件 更多 |                   | 第144度:         ✓         性則         年齢区间         民族         ✓         政治面隙         婚姻状况         出生地         学位           学历         专技职务         行政职务         行政取別         用人方式         ✓         If 単位         校           区         未源类型         辅导员类制         职业资格         任职类别         任职规则 |   |
|                      |                   | 已选(按选择顺序展示): 工作单位;性制;或)自圆稳                                                                                                    |   |
|                      |                   |                                                                                                    |   |
|                      |                   |                                                                                                    |   |
|                      |                   | 職定 取消                                                                                                    |   |
|                      |                   | J.                                                                                                    |   |

# 5 辅导员或者班主任

### 5.1 我的任职信息

可在此菜单中维护个人的学工信息、上传头像以及扩展信息,可填写的扩展信息来源与扩 展信息管理中设置启用的扩展信息项。

|                                                            |                                 |             | 项目名称         | 承德应用职                                            |        |               |         |  |
|------------------------------------------------------------|---------------------------------|-------------|--------------|--------------------------------------------------|--------|---------------|---------|--|
| Wisor                                                      | ·                               |             | 又忤名称         | 学工域_招生计划 APP_使用手册                                |        |               |         |  |
| 11500                                                      |                                 |             | 文件状态         | 已审核                                              |        |               |         |  |
| ● 承任左相技术联建学校<br>CHINGE COLLIDE OF APPERD THEOROGY          | 。政工队伍                           |             |              |                                                  |        |               | 編号员 🔻 🚺 |  |
|                                                            | 基本信息<br>基本信息<br><sup>来渡类型</sup> | 教职工         | 职工号          | ampadmin                                         | 姓名     | admin         |         |  |
| 修改失態                                                       | 性别                              | 男           | 最高学历         | 博士研究生                                            | 最后学位   | 博士学位          |         |  |
| admin                                                      | 政治面貌                            | 中共党员        | 出生日期         | 2019-12-20                                       | 民族     | 汉族            |         |  |
| 督能制道系 在岗                                                   | 身份证号                            |             | 婚姻状况         |                                                  | 职务级别   |               |         |  |
|                                                            | 行政职务                            | 辅导员         | 行政编制单位       |                                                  | 岗位性质   |               |         |  |
| 基本信息                                                       | 授予院校                            |             | 档案存放处        |                                                  | 编制类型   |               |         |  |
| 扩展信息                                                       | 学位类别                            |             | 博士后经历        |                                                  |        |               |         |  |
|                                                            | 学工信息   編編                       |             |              |                                                  |        |               |         |  |
|                                                            | 工作单位                            | 智能制造系       | 校区           | 本校区                                              | 办公地点   |               |         |  |
|                                                            | 办公电话                            |             | 家庭地址         |                                                  | 电子信箱   |               |         |  |
|                                                            | QQ号码                            |             | 毕业院校         |                                                  | 专业     |               |         |  |
|                                                            | 参加工作日期                          |             | 在岗状态         | 在岗                                               | 联系电话   | 133133123456  |         |  |
|                                                            | 手机号码                            |             | 微信账号         |                                                  | 邮编     |               |         |  |
|                                                            | 首任辅导员日期                         |             |              |                                                  |        |               | -       |  |
| <b>③</b> 永佳之用技术积义学?<br>CHENCER COLLIDE OF APPLED TECHNOLOG | 政工队伍                            |             |              |                                                  |        |               | #明员 🔨 🦹 |  |
|                                                            | 获奖情况 堆                          | 钏经历 工作经历 学习 | 3经历 上课情况     | 发表著作情况 发布论文                                      | て 科研课题 | 行政职务演变 专业技◀ ▶ |         |  |
| admin<br>智能制造系<br>征<br>基本信息<br>【扩展信息                       |                                 |             | -<br>哲:<br>・ | た获奖情况<br>Same Same Same Same Same Same Same Same |        |               |         |  |

== 文档结束 ==